Úloha:

## Tvorba tabuľky, 5.-6. ročník, informatika

V textovom dokumente vytvor tabuľku podľa jednotlivých inštrukcií:

## 1. Vlož tabuľku s rozmermi 6x6

- 2. Do prvého riadku vypíš ľubovoľné mesiace v roku
- 3. Do jednotlivých stĺpcov doplň mená v kalendári podľa toho, ktoré meno má kedy meniny.
- 4. V prvom riadku mesiace budú podfarbené Žltou farbou
- 5. Všetky mužské mená budú Modrou farbou
- 6. Všetky ženské mená budú Červenou farbou
- 7. Veľkosť písma mien bude **20** a štýl písma **Arial**
- 8. Dokument ulož pod svojím menom a pošli na mail: <u>buransky.matej@gmail.com</u> Ukážka:

| Marec  | <mark>Jún</mark> |  |  |
|--------|------------------|--|--|
| Anežka |                  |  |  |
| Jozef  |                  |  |  |
| Ľubica |                  |  |  |
| Soňa   |                  |  |  |
| Marián |                  |  |  |